タブレット取扱い説明書 スカイプ Skype 倉敷市障がい福祉課

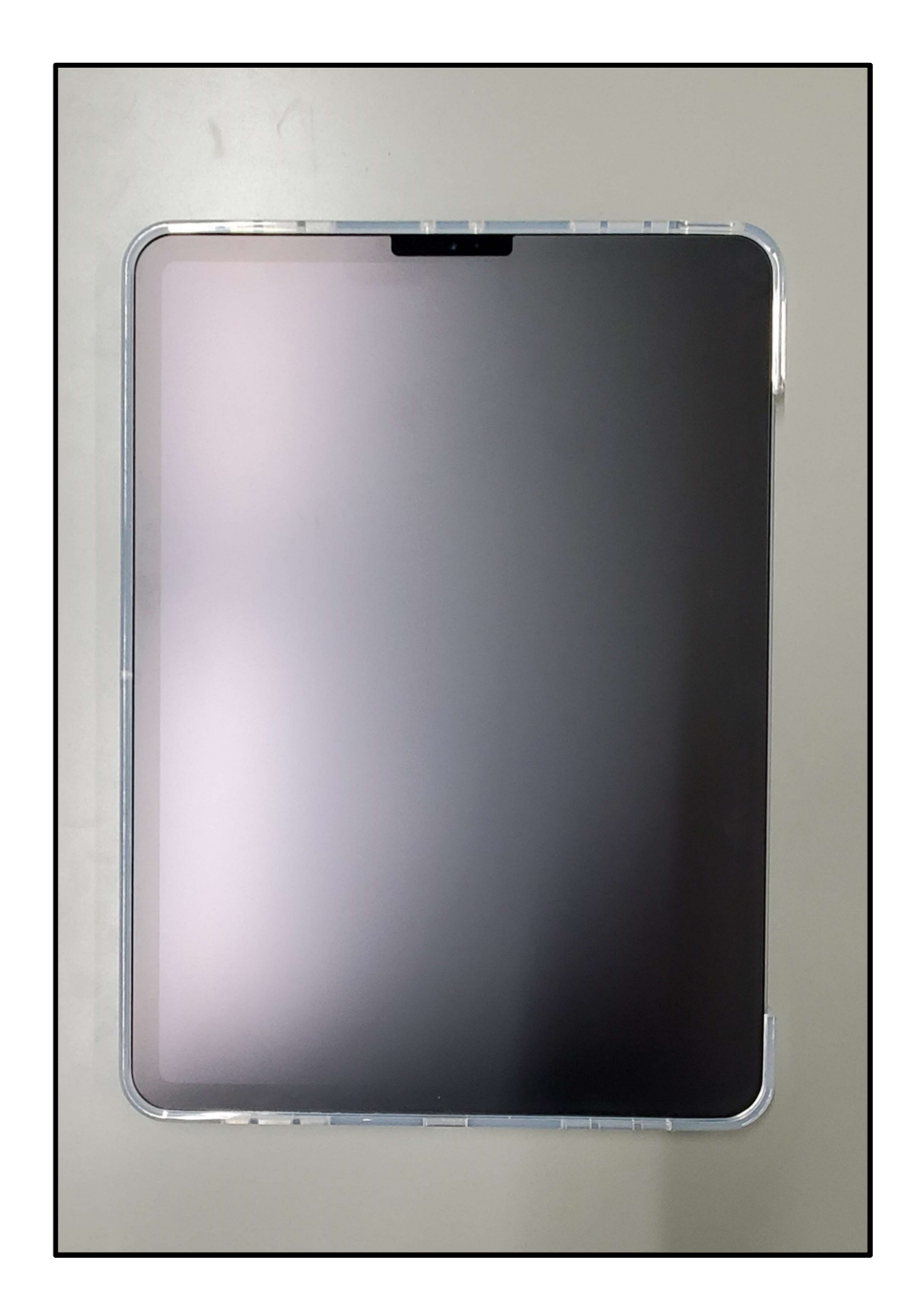

なに 何もしないでこのまま ま 待ちます。

がめん

画面はまっくろですが,

でんげん はい

電源は入っています。

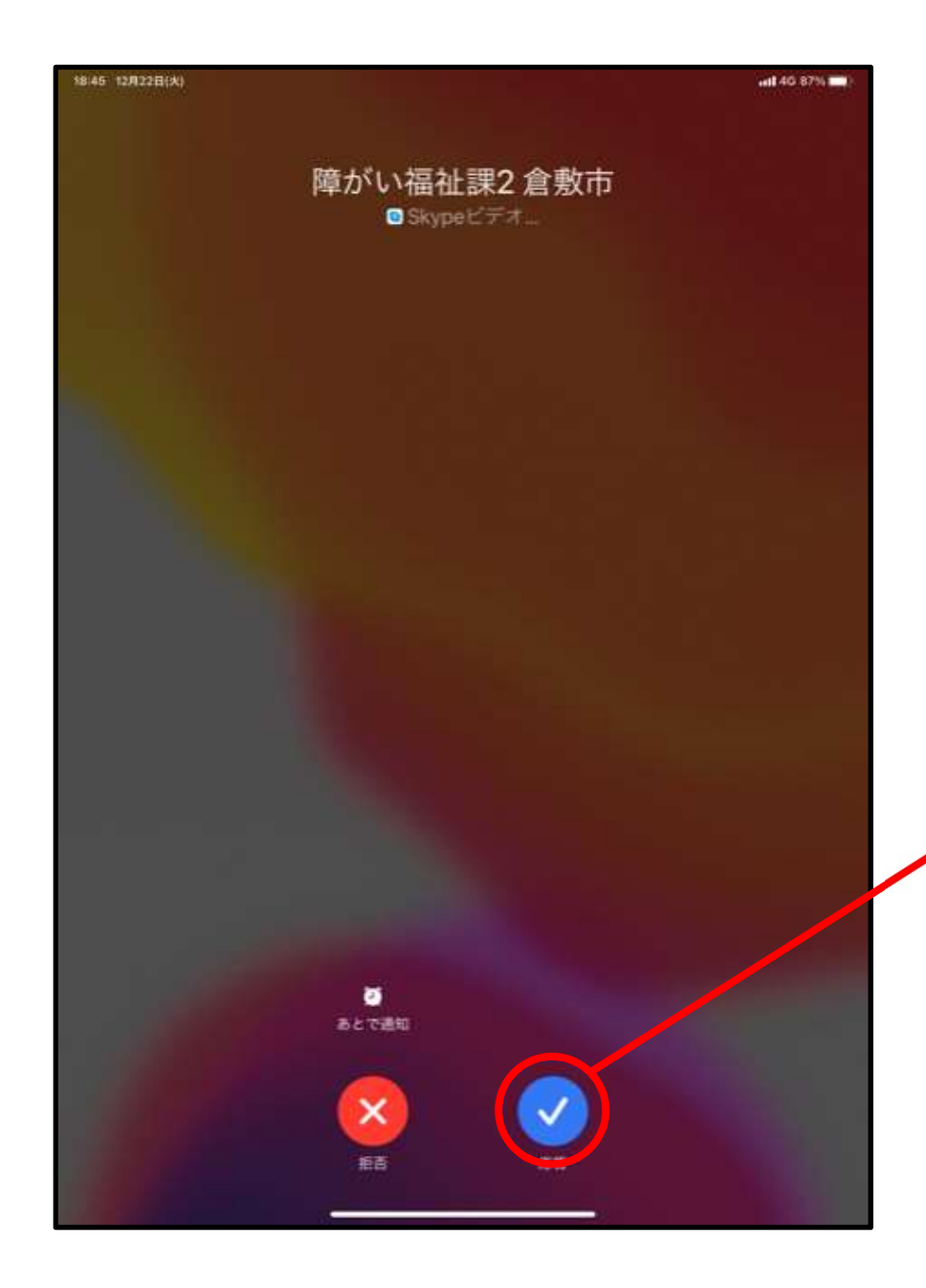

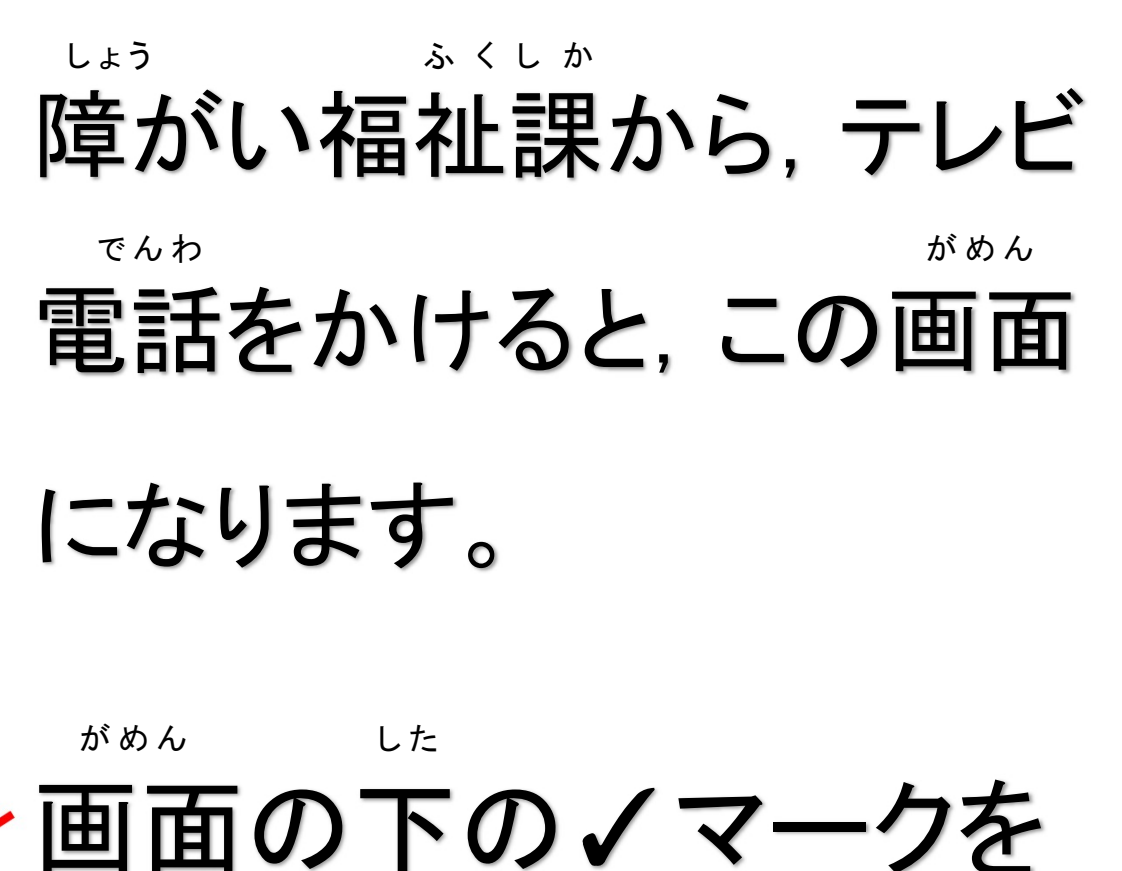

お

を押します。

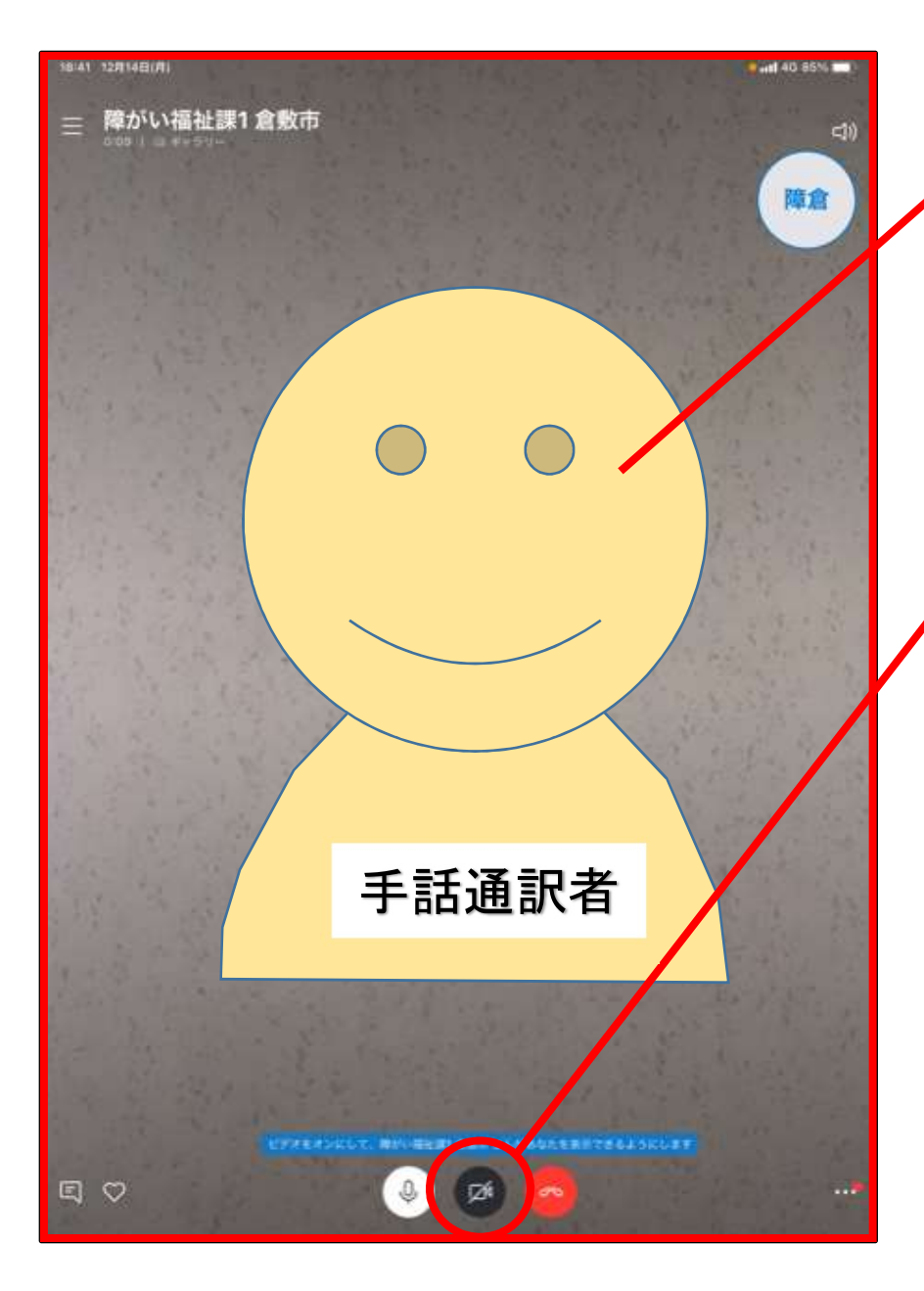

## がめん しゅわつうやくしゃ 画面に手話通訳者が うつります。 がめん した 画面の下のカメラマーク を押します。

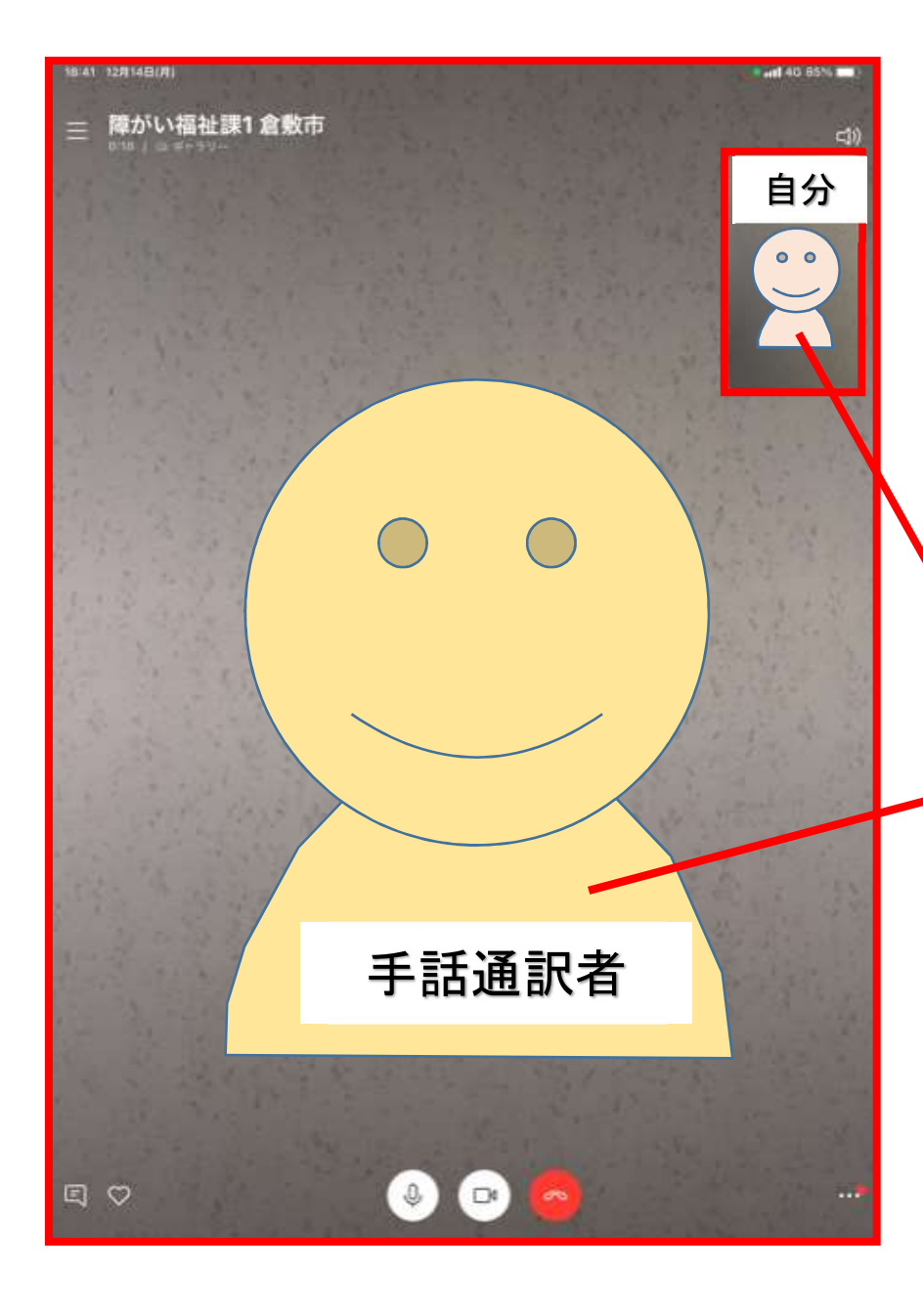

## がめん みぎうえ じぶん 画面の右上に自分が うっ 映ります。

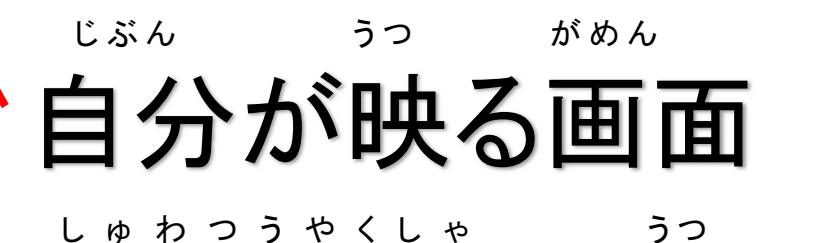

うつ がめん

## 手話通訳者が映る画面

<sup>がめん</sup> み しゅわ 画面を見ながら手話を

します。

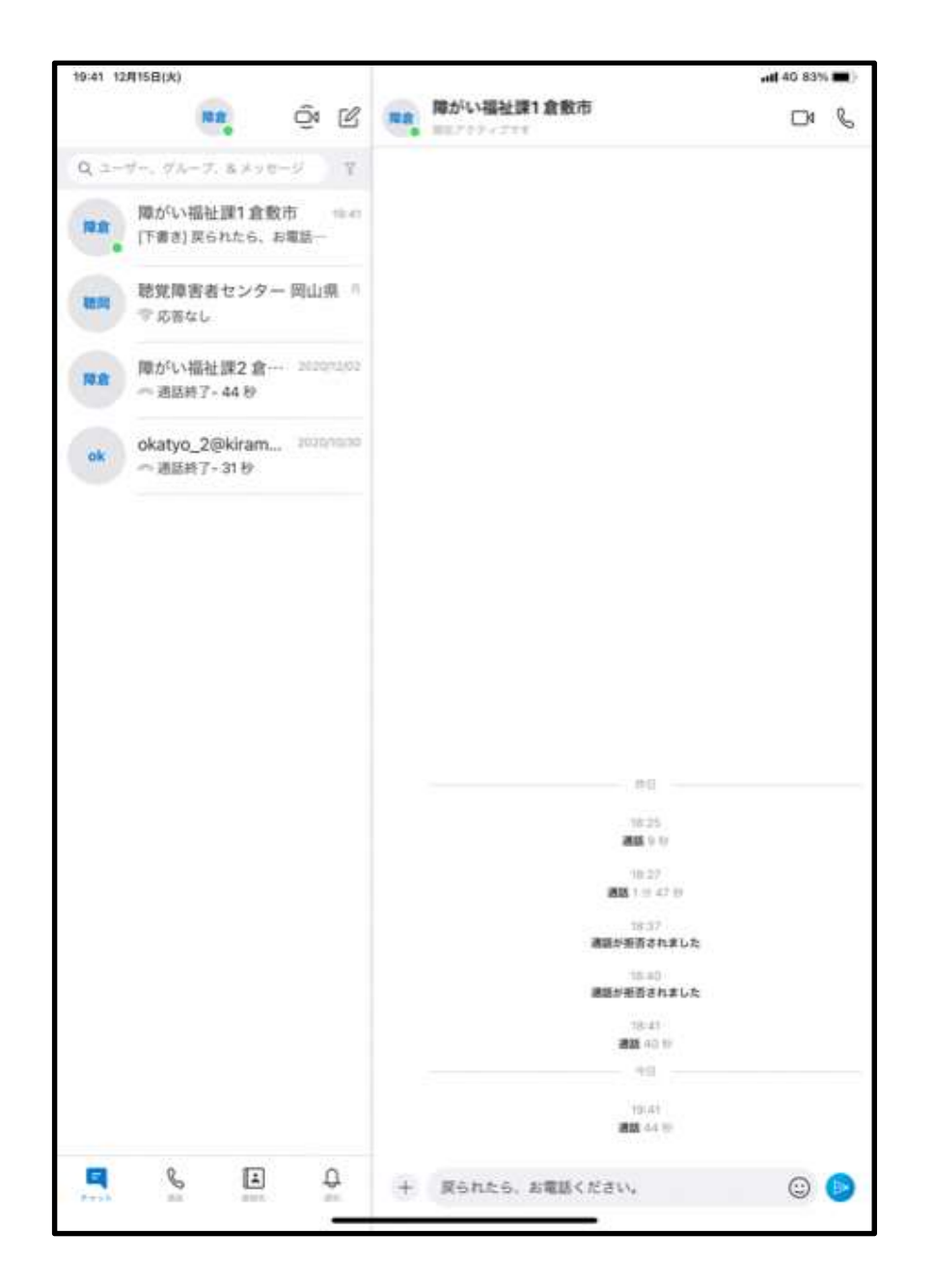

しゅわ がめん 手話がおわると、画面が かわります。 がめん 画面にさわらず、このまま にしておいてください。 がめん しばらくすると、 画面は くら 暗くなります。